## **INSTRUCTIONS FOR VIEWING CLASS ROSTERS**

The Class Roster displays the students currently enrolled in the course, and their contact information. This information is considered confidential please do not share or distribute. Class rosters will not be submitted to Admissions and Records.

## **STEP 1** Click on "Class Roster" (located in the Faculty Information menu)

| ULTY - WEBADVISOR FOR FACULTY MENU                                                                                                    | Welcome John!                                                                                                    |
|----------------------------------------------------------------------------------------------------|----------------------------------------------------------------------------------------------------|
| Staff User Account                                                                                                    | Faculty Resources                                                                                                    |
| New Staff User<br>What's my User ID?<br>Reset my password<br>Update your email/telephone number/address                                                           | Attendance Accounting Manual<br>Attendance Accounting Schedule<br>Bookstore Text Book Link<br>Class Schedule<br>Register to Vote - California Voter Registration               |
| Personal Profile                                                                                                    | Work Orders                                                                                                    |
| Position Summary<br>Leave Plan Summary                                                                                                    | Maintenance Work Requests                                                                                                    |
| Open Enrollment - 2008                                                                                                    | Online Learning                                                                                                    |
| Faculty Information                                                                                                    | Blackboard                                                                                                    |
| Attendance Roster                                                                                                    | Roster Tutorials                                                                                                    |
| Census Roster<br>Class Roster<br>Grade Rosters<br>Incomplete Grade Form Report<br>Instructor Record Change Form<br>Search for Classes<br>Waitiet (Add Code Roster | Class Roster Tutorial<br>Attendance Roster Tutorial<br>Waitlist / Add Code Roster Tutorial<br>Drop Roster Tutorial<br>Census Roster Tutorial<br>Procedures for Faculty Grading |

## **STEP 2** Select the term; click SUBMIT

| 900 Otay Lakes Road • Chula Vista, CA 91910-7299 |              |                                   |                 |           |              |      |                              |  |
|--------------------------------------------------|--------------|-----------------------------------|-----------------|-----------|--------------|------|------------------------------|--|
| , č,                                             | ¥            | CHANGE PASSWORD                   | LOG <b>O</b> UT | Main Menu | FACULTY MENU | HELP | CONTACT US                   |  |
|                                                  | FACULTY      |                                   |                 |           |              |      | Welcome John!                |  |
|                                                  |              |                                   | с               | lass Rost | er           |      |                              |  |
|                                                  | Select a Ter | m 💽<br>Summer 2008 🗟<br>Fall 2008 | [               | SUBMIT    | ]            |      |                              |  |
| FFOU                                             | 7. Ea        | CHANGE PASSWORD                   | Log Out         | Main Menu | FACULTY MENU | Help | CONTACT US<br>WebAdvisor 3.0 |  |

**STEP 3** Click on the box of the section that you wish to view, if you would like for the class roster to be emailed to you, check on the box located at the end of your list, and select SUBMIT.

| Swc.                                 | Southwest    | ern College          |                  | <b>∕ İSO</b><br>sta, CA 91910- | 7299 |       | Emr              | อกก      | Tod         |
|--------------------------------------|--------------|----------------------|------------------|--------------------------------|------|-------|------------------|----------|-------------|
| $\sim$ ,                             | СНА          | NGE PASSWORD         | LOG <b>O</b> UT  | MAIN MENU                      | /    | FACUL | TY MENU          | HELP     | CONTACT     |
| F                                    | ACULTY       |                      |                  |                                |      |       |                  |          | Welcome Joh |
|                                      | Class Roster |                      |                  |                                |      |       |                  |          |             |
|                                      | Choose One   | Course Name an       | d Title          | Term                           | Bldg | Room  | Meeting Time     | s Days   | of Week     |
|                                      |              | ES/T-110-01 Thry/App | ol Cond: Baskett | oall III 08/SU                 | 1500 | 1500  | 01:00PM - 04:05P | יאידא אי | н           |
|                                      |              | ES/T-109-01 Thry/App | ol Cond: Basket  | oall II 08/SU                  | 1500 | 1500  | 01:00PM - 04:05P | м мтуул  | н           |
|                                      |              | ES/T-108-01 Thry/App | ol Cond: Basket  | oall I 08/SU                   | 1500 | 1500  | 01:00PM - 04:05P | м мтуут  | н           |
|                                      |              | ES/A-162ABCD-62 B    | asketball        | 08/SU                          | 1500 | 1500  | 06:00PM - 09:15P | м ттн    |             |
|                                      |              | ES/A-162ABCD-01 B    | asketball        | 08/SU                          | 1500 | 1500  | 10:00AM - 12:20P | м мтуул  | Ъ           |
| Do you want this class list emailed? |              |                      |                  |                                |      |       |                  |          |             |
|                                      |              |                      |                  | SUBMIT                         | 4    |       |                  |          |             |

## **STEP 4** The class roster should be displayed when you select to view the class.

| FACULTY                                              |                                                                    |                    |        |         |            | Welcome John! |  |  |
|------------------------------------------------------|--------------------------------------------------------------------|--------------------|--------|---------|------------|---------------|--|--|
|                                                      | Class Roster                                                       |                    |        |         |            |               |  |  |
| sme                                                  |                                                                    |                    |        |         | E<br>Print |               |  |  |
| Course Name and Title<br>ES/T-207AB-01 Analysis of D | Course Name and Title<br>ES/T-207AB-01 Analysis of Def. Basketball |                    |        |         |            |               |  |  |
| Instructors<br>John D. Cosentino                     |                                                                    |                    |        |         |            |               |  |  |
| Student                                              | ID                                                                 | E-mail Address     | Status | Credits | Phone No.  | -             |  |  |
| 1.                                                   | 000.000                                                            | doe_iobn@swccd.edu |        |         | 404 6700   | -             |  |  |
| 2  Doe, Jonn    3.                                   | 000-000                                                            |                    |        |         | 421-0700   |               |  |  |
|                                                      | ок                                                                 |                    |        |         |            |               |  |  |

**STEP 5** After viewing click OK to go back to the main Faculty menu.